شرح كيفية ضبط المصنع لأجهزة

# TECHNOSTAR DERBY TECHNOSTAR DERBY 2

ملاحظة هامة :بعد ضبط المصنع ستفقد ملف القنوات، لهدا من الأفضل حفضه بالفلاشة USB

1) إضغط على زر ` Menu` الخاص بريموت كنترول لدخول إلى الواجهة الرئيسية للجهاز

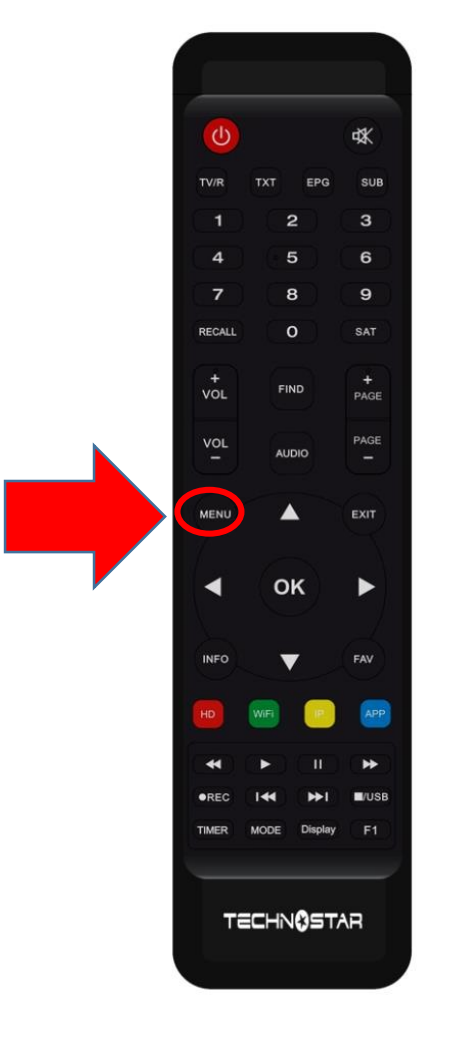

#### 2) إضغط على Installation

|   | <b>२</b> 0:37      |
|---|--------------------|
|   | Installation       |
|   |                    |
|   | Réglage d'antennes |
|   | Installation USALS |
|   | Défaut D'usine     |
|   | Menu du Patch      |
| Ŵ |                    |

## 3) أدخل إلى Défaut D'usine

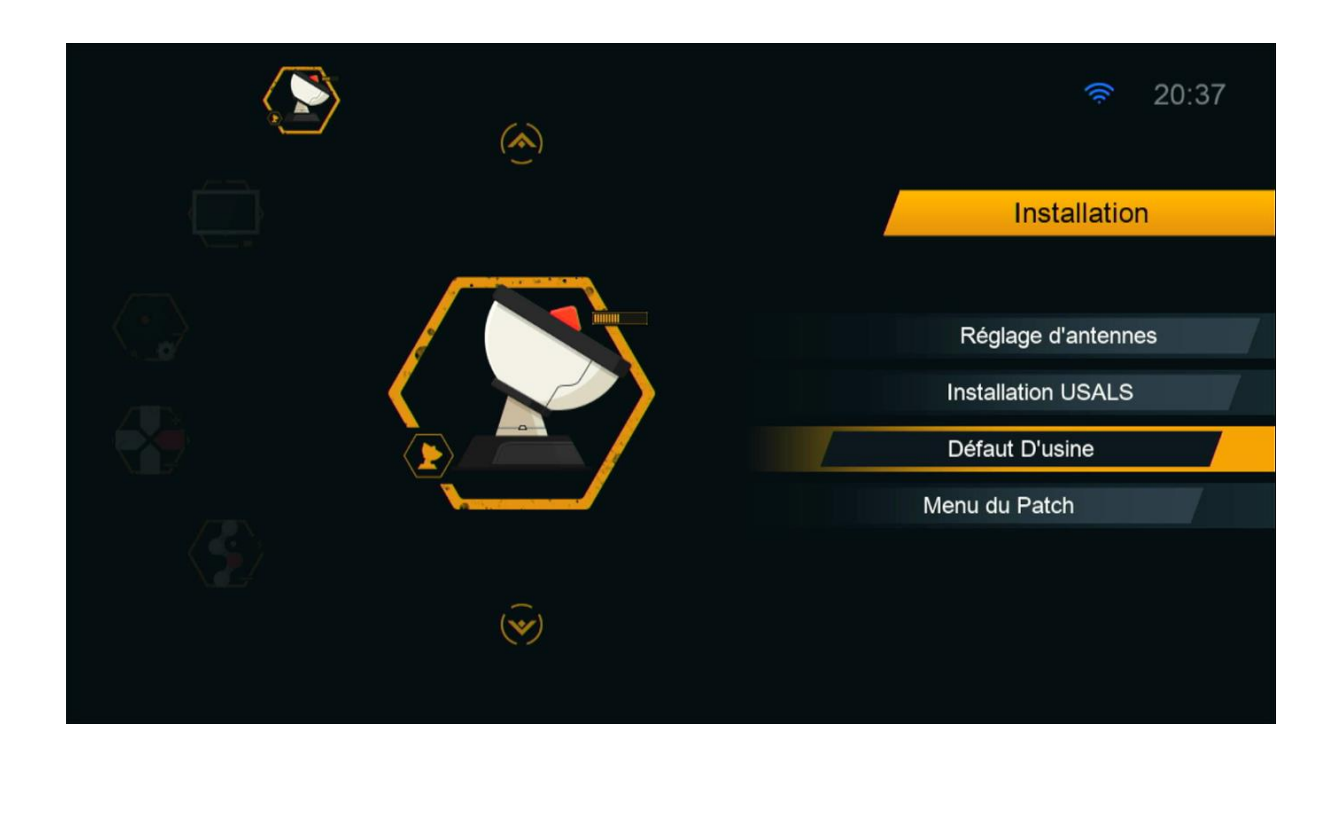

### 4) إختر ` Tous '

|   | <b>२</b> 0:37                  |
|---|--------------------------------|
|   | Installation                   |
|   |                                |
|   | Tous                           |
|   | Les chaines seulement          |
|   | Les chaines Radio seulement    |
|   | Les chaines CRYPTEES seulement |
|   | Free Channel Only              |
| Ŵ | Les chaines des TP seulement   |
|   | ▼ 01/02 ▲                      |

# 5) سوف تضهر لك هده الرسالة إضغط على ` Oui `

|                                       |         |                                    |                      |          | 20:37 Installation        |
|---------------------------------------|---------|------------------------------------|----------------------|----------|---------------------------|
| · · · · · · · · · · · · · · · · · · · |         | Attenti                            | on                   |          |                           |
|                                       |         | Autoria                            |                      |          |                           |
|                                       |         | Si vous sélectionnez <             | Oui>, Donn           | ées et   | Tous                      |
| Zens                                  |         | Paramètres seront per<br>vous cont | dues. Dema<br>inuer? | ande si  | Les chaines seulement     |
|                                       | <u></u> | Oui                                | Non                  | 7        | s chaines Radio seulement |
|                                       |         |                                    |                      |          | ines CRYPTEES seulement   |
|                                       |         |                                    |                      | F        | Free Channel Only         |
|                                       |         | $\overline{(\mathbf{v})}$          |                      | Les chai | nes des TP seulement      |
|                                       |         |                                    |                      |          | ▼ 01/02 ▲                 |
|                                       |         |                                    |                      |          |                           |

### يرجى الانتضار بعض التواني

|       | <b>(</b>         |                   | <b>२</b> 0:37                  |
|-------|------------------|-------------------|--------------------------------|
|       |                  |                   | Installation                   |
|       |                  | 1                 |                                |
|       |                  | Information       | Tous                           |
| 2115s |                  | Veuillez attendre | Les chaines seulement          |
|       |                  |                   | Les chaines Radio seulement    |
| 27.TX |                  |                   | Les chaines CRYPTEES seulement |
|       |                  |                   | Free Channel Only              |
|       | ( <del>v</del> ) |                   | Les chaines des TP seulement   |
|       |                  |                   | ▼ 01/02 ▲                      |

#### مبروك عليك تم ضبط المصنع بنجاح

| Menu Language1English2Magyar3Polski4Русский5České6Slovenský                               |   |               |  |
|-------------------------------------------------------------------------------------------|---|---------------|--|
| Menu Language<br>1 English<br>2 Magyar<br>3 Polski<br>4 Русский<br>5 České<br>6 Slovenský |   |               |  |
| 1English2Magyar3Polski4Русский5České6Slovenský                                            |   | Menu Language |  |
| 2 Magyar<br>3 Polski<br>4 Русский<br>5 České<br>6 Slovenský                               |   | English       |  |
| 3 Polski<br>4 Русский<br>5 České<br>6 Slovenský                                           | 2 | Magyar        |  |
| 4 Русский<br>5 České<br>6 Slovenský                                                       | 3 | Polski        |  |
| 5 České<br>6 Slovenský                                                                    | 4 | Русский       |  |
| 6 Slovenský                                                                               | 5 | České         |  |
|                                                                                           | 6 | Slovenský     |  |
|                                                                                           |   |               |  |
|                                                                                           |   |               |  |
|                                                                                           |   |               |  |

### إلى اللقاء في تدوينات اخرى